# Configurando um Cisco VPN 5000 Concentrator com autenticação externa para um servidor RADIUS de IAS do Microsoft Windows 2000.

### Contents

Introduction Prerequisites Requirements Componentes Utilizados Conventions Configuração do concentrador Cisco VPN 5000 Configurar o Microsoft Windows 2000 IAS RADIUS Server Verificar o resultado Configurar o VPN Client Registros do concentrador Troubleshoot Informações Relacionadas

# **Introduction**

Este documento descreve os procedimentos usados para configurar um Cisco VPN 5000 Concentrator com autenticação externa em um Microsoft Windows 2000 Internet Authentication Server (IAS) com RADIUS.

**Observação:** o Challenge Handshake Authentication Protocol (CHAP) não funciona. Use somente o PAP (Password Authentication Protocol Protocolo de Autenticação de Senha). Consulte o bug da Cisco ID <u>CSCdt96941</u> (somente clientes <u>registrados</u>) para obter mais detalhes.

# **Prerequisites**

#### **Requirements**

Não existem requisitos específicos para este documento.

#### **Componentes Utilizados**

As informações aqui são baseadas nesta versão de software:

Software Cisco VPN 5000 Concentrator versão 6.0.16.0001

The information in this document was created from the devices in a specific lab environment. All of

the devices used in this document started with a cleared (default) configuration. If your network is live, make sure that you understand the potential impact of any command.

#### **Conventions**

For more information on document conventions, refer to the Cisco Technical Tips Conventions.

### Configuração do concentrador Cisco VPN 5000

| <pre>VPN5001_4B9CEA80&gt; show config<br/>Enter Password:<br/>Edited Configuration not Present, using Running<br/>[ General ]<br/>EthernetAddress = 00:02:4b:9c:ba:80<br/>DeviceType = VPN 5001 Concentrator<br/>ConfiguredOn = Timeserver not configured<br/>ConfiguredFrom = Command Line, from Console<br/>EnablePassword =<br/>Password =<br/>[ IP Ethernet 0 ]<br/>Mode = Routed<br/>SubnetMask = 255.255.255.0<br/>IPAddress = 172.18.124.223<br/>[ IP Ethernet 1 ]<br/>Mode = Off<br/>[ IKE Policy ]<br/>Protection = MD5_DES_G1<br/>[ VPN Group "rtp-group" ]<br/>BindTo = "ethernet0"<br/>Transform = esp(md5,des)<br/>LocalIPNet = 10.1.1.0/24<br/>MaxConnections = 10<br/>IPNet = 0.0.0.0/0</pre> |
|----------------------------------------------------------------------------------------------------|
| Edited Configuration not Present, using Running<br>[ General ]<br>EthernetAddress = 00:02:4b:9c:ba:80<br>DeviceType = VPN 5001 Concentrator<br>ConfiguredOn = Timeserver not configured<br>ConfiguredFrom = Command Line, from Console<br>EnablePassword =<br>Password =<br>[ IP Ethernet 0 ]<br>Mode = Routed<br>SubnetMask = 255.255.0<br>IPAddress = 172.18.124.223<br>[ IP Ethernet 1 ]<br>Mode = Off<br>[ IKE Policy ]<br>Protection = MD5_DES_G1<br>[ VPN Group "rtp-group" ]<br>BindTo = "ethernet0"<br>Transform = esp(md5,des)<br>LocalIPNet = 10.1.1.0/24<br>MaxConnections = 10<br>IPNet = 0.0.0.0/0                                                                                              |
| <pre>[ General ] EthernetAddress = 00:02:4b:9c:ba:80 DeviceType = VPN 5001 Concentrator ConfiguredOn = Timeserver not configured ConfiguredFrom = Command Line, from Console EnablePassword = Password = [ IP Ethernet 0 ] Mode = Routed SubnetMask = 255.255.0 IPAddress = 172.18.124.223 [ IP Ethernet 1 ] Mode = Off [ IKE Policy ] Protection = MD5_DES_G1 [ VPN Group "rtp-group" ] BindTo = "ethernet0" Transform = esp(md5,des) LocalIPNet = 10.1.1.0/24 MaxConnections = 10 IPNet = 0.0.0.0/0</pre>                                                                                                    |
| <pre>[ IP Ethernet 0 ]<br/>Mode = Routed<br/>SubnetMask = 255.255.0<br/>IPAddress = 172.18.124.223<br/>[ IP Ethernet 1 ]<br/>Mode = Off<br/>[ IKE Policy ]<br/>Protection = MD5_DES_G1<br/>[ VPN Group "rtp-group" ]<br/>BindTo = "ethernet0"<br/>Transform = esp(md5,des)<br/>LocalIPNet = 10.1.1.0/24<br/>MaxConnections = 10<br/>IPNet = 0.0.0.0/0</pre>                                                                                                    |
| <pre>Mode = OII [ IKE Policy ] Protection = MD5_DES_G1 [ VPN Group "rtp-group" ] BindTo = "ethernet0" Transform = esp(md5,des) LocalIPNet = 10.1.1.0/24 MaxConnections = 10 IPNet = 0.0.0.0/0</pre>                                                                                                    |
| Protection = MD5_DES_G1<br>[ VPN Group "rtp-group" ]<br>BindTo = "ethernet0"<br>Transform = esp(md5,des)<br>LocalIPNet = 10.1.1.0/24<br>MaxConnections = 10<br>IPNet = 0.0.0.0/0                                                                                                    |
| <pre>[ VPN Group "rtp-group" ] BindTo = "ethernet0" Transform = esp(md5,des) LocalIPNet = 10.1.1.0/24 MaxConnections = 10 IPNet = 0.0.0.0/0</pre>                                                                                                    |
|                                                                                                    |
| <pre>[ RADIUS ] BindTo = "ethernet0" ChallengeType = PAP PAPAuthSecret = "pappassword" PrimAddress = "172.18.124.108" Secret = "radiuspassword" UseChap16 = Off Authentication = On [ Logging ] Level = 7 Erechlad = 07</pre>                                                                                                    |
| Configuration size is 1065 out of 65500 bytes.                                                                                                    |

### Configurar o Microsoft Windows 2000 IAS RADIUS Server

Estas etapas o guiam por uma configuração simples do servidor Microsoft Windows 2000 IAS RADIUS.

 Nas propriedades IAS do Microsoft Windows 2000, selecione Clients e crie um novo cliente.Neste exemplo, uma entrada chamada VPN5000 é criada. O endereço IP do Cisco VPN 5000 Concentrator é 172.18.124.223. Na caixa suspensa Client-Vendor, selecione Cisco. O segredo compartilhado é o segredo na seção [ RADIUS ] da configuração do <u>VPN</u>

| PN5000 Properties       |            |               |                    | ?     |
|-------------------------|------------|---------------|--------------------|-------|
| Settings                |            |               |                    |       |
| Friendly name for clien | t          |               |                    |       |
| VPN5000                 |            |               |                    |       |
| - Client address        |            |               |                    |       |
| Address (IP or DNS      | <b>)</b> . |               |                    |       |
| 172 18 124 223          | Je         |               |                    |       |
|                         |            |               |                    |       |
| Verify                  |            |               |                    |       |
|                         |            |               |                    |       |
| Client-Vendor:          | Cisco      |               |                    | •     |
| _                       | 1          |               |                    |       |
| Client must always      | send the   | signature att | ribute in the requ | est   |
| Shared secret:          |            | ******        |                    |       |
| Confirm shared secret:  |            | ******        |                    |       |
|                         |            | 1             |                    |       |
|                         |            |               |                    |       |
|                         |            |               |                    |       |
|                         |            | ок I          | Canaal             | Apple |
|                         |            | UN            | Cancer             | HUDA  |

- Concentrator.
- 2. Nas propriedades da Política de acesso remoto, selecione **Conceder permissão de acesso remoto** na seção "Se um usuário corresponder às condições" e clique em **Editar**

| Policu name:                  | Allow acc           | ess if dial-in permissi    | ion is enabled     |
|-------------------------------|---------------------|----------------------------|--------------------|
| r olloy hamo.                 |                     |                            |                    |
| Specify the con               | ditions to match:   | <sup>11</sup> C 00.00 34.0 | 0                  |
| Day-And-Time-                 | nestrictions match  | es Sun 00:00-24:0          | U; MON UU:UU-24:   |
|                               |                     |                            |                    |
|                               |                     |                            |                    |
| •                             |                     |                            |                    |
| Add                           | Bemove              | Edit                       |                    |
|                               |                     |                            |                    |
| If a user match               | nes the conditions  |                            |                    |
| <ul> <li>Grant rem</li> </ul> | iote access permis  | sion                       |                    |
| C Deny rem                    | ote access permis   | sion                       |                    |
| Access w                      | ill be granted with | the profile you spec       | ify, unless access |
| is override                   | den on a per-user l | basis.                     |                    |
|                               |                     |                            |                    |
| Edit Profile                  |                     |                            |                    |
|                               |                     |                            |                    |

3. Clique na guia Authentication (Autenticação) e verifique se Unencrypted Authentication (PAP, SPAP) está

| t Dial-in Profile                                                                                                    |                                                                               | ?                                  |
|----------------------------------------------------------------------------------------------------|-------------------------------------------------------------------------------|------------------------------------|
| Dial-in Constraints<br>Authentication                                                                                   | IP<br>Encryption                                                              | Multilink<br>  Advanced            |
| Check the authentication in Check the authentication in Check the Extensible Authentication in Check the EAP type which | '<br>methods which are allow<br>ation Protocol<br>ch is acceptable for this ; | ed for this connection.<br>policy. |
| MD5-Challenge                                                                                                    |                                                                               | Configure                          |
| <ul> <li>Microsoft Encrypted.</li> <li>Encrypted Authentic.</li> <li>Unencrypted Authentic.</li> </ul>                  | Authentication (MS-CHA<br>ation (CHAP)<br>tication (PAP, SPAP)                | PJ                                 |
| - Unauthenticated Access<br>- Allow remote PPP cli                                                                      | ents to connect without                                                       | negotiating                        |
| any authentication m                                                                                                    | ethod.                                                                        |                                    |
|                                                                                                    | ок с                                                                          | ancel Apply                        |

selecionado.

4. Selecione a guia Avançado, clique em Adicionar e selecione Específico do fornecedor.

| Dial-in Constraints    | Enn             | IP   Multiir                                                                                                    | k Order                     |                                                     |
|------------------------|-----------------|----------------------------------------------------------------------------------------------------|-----------------------------|-----------------------------------------------------|
| Authentication         | Encig           | ypuon wuvanu                                                                                                    | 1                           |                                                     |
| and additional compact | an all the days | to be returned to the Demote                                                                                                    |                             |                                                     |
| ccess Server           | on annoules     | to be returned to the Helliote                                                                                                    |                             |                                                     |
| occorron.              |                 | Add Attributes                                                                                                    |                             |                                                     |
| arameters:             |                 | and street a street of the street                                                                                                    |                             |                                                     |
| Name                   | Vendo           | To add an attribute to the P                                                                                                    | rofile, select the attribut | e and click Add.                                    |
|                        |                 | RADIUS attributes                                                                                                    |                             |                                                     |
|                        |                 | Name                                                                                                    | Mandar                      | Description                                         |
|                        |                 | Reply Message                                                                                                    | PADILIS Standard            | Message to be deplayed to user when a therefeat     |
|                        |                 | Senarce Turne                                                                                                    | RADIUS Standard             | Tune of service user bac requested                  |
|                        |                 | TunnelAssignment/D                                                                                                    | RADIUS Standard             | Turnel to which a session is to be assigned         |
|                        |                 | Tunnel-Client-Auth-ID                                                                                                    | RADIUS Standard             | Name used by the tunnel initiator during the auther |
|                        |                 | Tunnel-Client-Endot                                                                                                    | BADIUS Standard             | IP address of the initiator end of the tunnel       |
|                        |                 | Tunnel-Medium-Type                                                                                                    | RADIUS Standard             | Transport medium to use when creating a tunnel for  |
|                        |                 | Tunnel-Password                                                                                                    | RADIUS Standard             | Password for authenticating to a remote server      |
|                        |                 | Tunnel-Preference                                                                                                    | RADIUS Standard             | Relative preference assigned to each tunnel when    |
| ( )                    |                 | Tunnel-Pyt-Group-ID                                                                                                    | RADIUS Standard             | Group ID for a particular tunneled session          |
| and the second second  |                 | Tunnel-Server-Auth-ID                                                                                                    | RADIUS Standard             | Name used by the tunnel terminator during the auth  |
| Add Remo               | ve              | Tunnel-Server-Endpt                                                                                                    | RADIUS Standard             | IP address of the server end of the tunnel          |
|                        |                 | Tunnel-Type                                                                                                    | RADIUS Standard             | Tunneling protocols to be used                      |
|                        |                 | Vendor-Specific                                                                                                    | RADIUS Standard             | Used to support proprietary NAS features            |
|                        |                 | Cisco-AV-Pair                                                                                                    | Cisco                       | Cisco AV Pair VSA                                   |
|                        |                 | USR-ACCM-Type                                                                                                    | U.S. Robotics, I            | Description not available                           |
|                        |                 | USH-AT-Call-Input-Filter                                                                                                    | U.S. Hobotics, I            | Description not available                           |
|                        |                 | USH-AT-Call-Output-Filter                                                                                                    | U.S. Hobotics, I            | Description not available                           |
|                        | OK              | USP-AT-Input-Filter                                                                                                    | U.S. HODORCS, I             | Description not available                           |
|                        |                 | LICO AT DTMD Innut Eiker                                                                                                    | U.S. Piccolics, I           | Description not available                           |
|                        |                 | ist and the second second seco | 0.5. h0000cs, I             | Description flot available                          |
|                        |                 | -                                                                                                    |                             |                                                     |
|                        |                 |                                                                                                    |                             |                                                     |
|                        |                 |                                                                                                    |                             |                                                     |

5. Na caixa de diálogo Informações de atributo com vários valores para o atributo Específico do fornecedor, clique em Adicionar para ir para a caixa de diálogo Informações de atributo específicas do fornecedor. Selecione Inserir código do fornecedor e digite 255 na caixa adjacente. Em seguida, selecione Sim. Ele está em conformidade e clique em Configurar atributo.

| Multivalued Attribu | te Information | ? >        | Vendor-Specific Attribut                                    | te Information                   | <u>? ×</u>       |
|---------------------|----------------|------------|-------------------------------------------------------------|----------------------------------|------------------|
| Attribute name:     |                |            | Attribute name:                                             |                                  |                  |
| Vendor-Specific     |                |            | Vendor-Specific                                             |                                  |                  |
| Attribute number:   |                |            | Specify network access se                                   | erver vendor.                    |                  |
| 26                  |                |            | C Select from list                                          | RADIUS Standard                  | Ŧ                |
| Attribute format:   |                |            | · Enter Vendor Code:                                        | 255                              |                  |
| OctetString         |                |            |                                                             |                                  |                  |
| Attribute values:   |                |            | Specify whether the attribut<br>vendor specific attributes. | te conforms to the RADIUS RFC sp | pecification for |
| Vendor              | Value          | Move Up    | Yes It conforms                                             |                                  |                  |
|                     |                | Move Down  |                                                             |                                  |                  |
|                     |                | Add        | C No. It does not conform                                   | n.                               |                  |
|                     |                |            | Configure Attribute                                         |                                  |                  |
|                     |                | Hemove     |                                                             |                                  |                  |
|                     |                | Edit       |                                                             |                                  |                  |
| •                   |                | 2          |                                                             | OK                               | Cancel           |
|                     |                |            | -                                                           |                                  |                  |
|                     |                |            |                                                             |                                  |                  |
|                     | _              | OK. Cancel |                                                             |                                  |                  |

6. Na caixa de diálogo Configurar VSA (compatível com RFC), insira **4** para o número de atributo atribuído pelo Fornecedor, digite **String** para o formato do Atributo e digite **rtp-group** 

(nome do grupo VPN no Cisco VPN 5000 Concentrator) para o valor do Atributo. Clique em **OK** e repita a etapa

| 4                 |  |  |
|-------------------|--|--|
| Attribute format: |  |  |
| String            |  |  |
| Attribute value:  |  |  |
| rtp-group         |  |  |

7. Na caixa de diálogo Configurar VSA (compatível com RFC), insira **4** para o número de atributo atribuído pelo fornecedor, digite **String** para o formato Attribute e digite **cisco123** (o segredo compartilhado do cliente) para o valor Attribute. Click

| Vendor-assigned attribute number: |  |
|-----------------------------------|--|
| 5                                 |  |
| Attribute format:                 |  |
| String                            |  |
| Attribute value:                  |  |
| cisco123                          |  |

8. Você vê que o atributo Vendor-Specific contém dois valores (grupo e senha de

| Dial-in Constrai                                                   | nts 📔 🗌              | IP             | Multilink        |
|--------------------------------------------------------------------|----------------------|----------------|------------------|
| Authentication                                                     | Encry                | ption          | Advanced         |
| Specify additional co<br>Access Server,<br><sup>D</sup> arameters; | onnection attributes | to be returned | to the Remote    |
| Name                                                               | Vendor               | V              | alue             |
| Vendor-Specific                                                    | RADIUS               | Standard rt    | p-group, cisco12 |
|                                                                    |                      |                |                  |
| ▲ Add                                                              | Remove               | J<br>Edit      |                  |

9. Em suas propriedades de usuário, clique na guia Discar e verifique se o **acesso de controle por meio da Diretiva de acesso remoto** está

| omar Properties                                       | <u>?</u> × |
|-------------------------------------------------------|------------|
| General Member Of Profile Dial-in                     |            |
| Remote Access Permission (Dial-in or VPN)             |            |
| C Allow access                                        |            |
| C Deny access                                         |            |
| Control access through Remote Access Policy           |            |
| Verify Caller-ID:                                     |            |
| Callback Options                                      |            |
| • No Callback                                         |            |
| C Set by Caller (Routing and Remote Access Service on | (y)        |
| C Always Callback to:                                 |            |
| Assign a Static IP Address                            |            |
| - Apply Statia Paytes                                 |            |
|                                                       |            |
| Define routes to enable for this Dial-in Static Ro    | outes      |

#### Verificar o resultado

Esta seção fornece informações que você pode usar para confirmar se a sua configuração funciona corretamente.

A <u>Output Interpreter Tool (somente clientes registrados) oferece suporte a determinados</u> comandos show, o que permite exibir uma análise da saída do comando show.

- show radius statistics Exibe estatísticas de pacotes para comunicação entre o VPN Concentrator e o servidor RADIUS padrão identificado pela seção RADIUS.
- show radius config Mostra as configurações atuais dos parâmetros RADIUS.

Esta é a saída do comando show radius statistics.

| VPN5001_ | 4B9CBA80> <b>show</b> | radius | statistics |
|----------|-----------------------|--------|------------|
|          |                       |        |            |

RADIUS Stats

| Accounting | Primary | Secondary |
|------------|---------|-----------|
| Requests   | 0       | na        |
| Responses  | 0       | na        |

| Retransmissions     | 0 | na |
|---------------------|---|----|
| Bad Authenticators  | 0 | na |
| Malformed Responses | 0 | na |
| Packets Dropped     | 0 | na |
| Pending Requests    | 0 | na |
| Timeouts            | 0 | na |
| Unknown Types       | 0 | na |

| Authentication      | Primary | Secondary |
|---------------------|---------|-----------|
| Requests            | 3       | na        |
| Accepts             | 3       | na        |
| Rejects             | 0       | na        |
| Challenges          | 0       | na        |
| Retransmissions     | 0       | na        |
| Bad Authenticators  | 0       | na        |
| Malformed Responses | 0       | na        |
| Packets Dropped     | 0       | na        |
| Pending Requests    | 0       | na        |
| Timeouts            | 0       | na        |
| Unknown Types       | 0       | na        |

VPN5001\_4B9CBA80>

#### Esta é a saída do comando show radius config.

| RADIUS      |        | State     | UDP    | CHAP16 |            |
|-------------|--------|-----------|--------|--------|------------|
| Authenticat | ion    | On        | 1812   | No     |            |
| Accounting  |        | Off       | 1813   | n/a    |            |
| Secret      |        | 'radiusp  | asswor | rd '   |            |
| Server      | IP add | lress     | Atte   | empts  | AcctSecret |
| Primary     | 172.18 | 8.124.108 | ;      | 5      | n/a        |
| Secondary   | Off    |           |        |        |            |

### **Configurar o VPN Client**

Este procedimento o orienta na configuração do VPN Client.

 Na caixa de diálogo Cliente VPN, selecione a guia Configuração. Em seguida, na caixa de diálogo VPN Client-Prompt for Secret, digite o segredo compartilhado no VPN Server. O segredo compartilhado do VPN Client é o valor inserido para a senha VPN do atributo 5 no VPN

Concentrator.

| ime         | Partner        | Login Method | Add       |
|-------------|----------------|--------------|-----------|
| omar        | 172.18.124.215 | Manual       |           |
| omar        | 172.18.124.223 | Shared Key   | Hemove    |
|             |                |              | Edit      |
| Shared Secr | et             |              |           |
|             |                |              |           |
|             |                |              | Advanced. |
|             |                |              |           |

 Depois de inserir o segredo compartilhado, você será solicitado a fornecer uma senha e um segredo de autenticação. A senha é sua senha RADIUS para esse usuário, e o segredo da autenticação é o segredo da autenticação PAP na seção [ RADIUS] do <u>VPN</u> <u>Concentrator</u>.

| rame    | Partner          | Login Method | Add      |
|---------|------------------|--------------|----------|
| omar    | 172.18.124.215   | Manual       |          |
| an omar | 172.18.124.223   | Shared Key   | Remove   |
|         |                  |              | Edit     |
| RADIUS  | Login            |              | ×        |
| Passwo  | ord:             |              | ОК       |
| Authen  | tication Secret: | ]            | Cancel   |
| 2.0     |                  |              |          |
|         |                  |              | Advanced |
|         |                  |              | Advanced |

#### Registros do concentrador

Notice 4080.11 seconds New IKE connection: [172.18.124.108]:1195:omar Debug 4080.15 seconds Sending RADIUS PAP challenge to omar at 172.18.124.108 d087.52 seconds Received RADIUS PAP response from omar at 172.18.124.108, contacting server Notice 4088.8 seconds VPN 0:3 opened for omar from 172.18.124.108. Debug 4088.8 seconds Client's local broadcast address = 172.18.124.255 Notice 4088.8 seconds User assigned IP address 10.1.1.1 Info 4094.49 seconds Command loop started from 10.1.1.1 on PTY2

#### **Troubleshoot**

Atualmente, não existem informações disponíveis específicas sobre Troubleshooting para esta configuração.

# Informações Relacionadas

Anúncio do fim do ciclo de comercialização dos concentradores Cisco VPN 5000 Series

- Página de suporte do Cisco VPN 5000 Concentrator
  Página de suporte do Cisco VPN 5000 Client
- Página de suporte do IPSec
- Suporte Técnico Cisco Systems